## Aktualisierung Bankkontakt – Sparda-Bank Hamburg Kurzanleitung

prosozial – Software und Services für Menschen

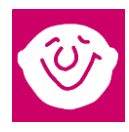

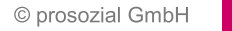

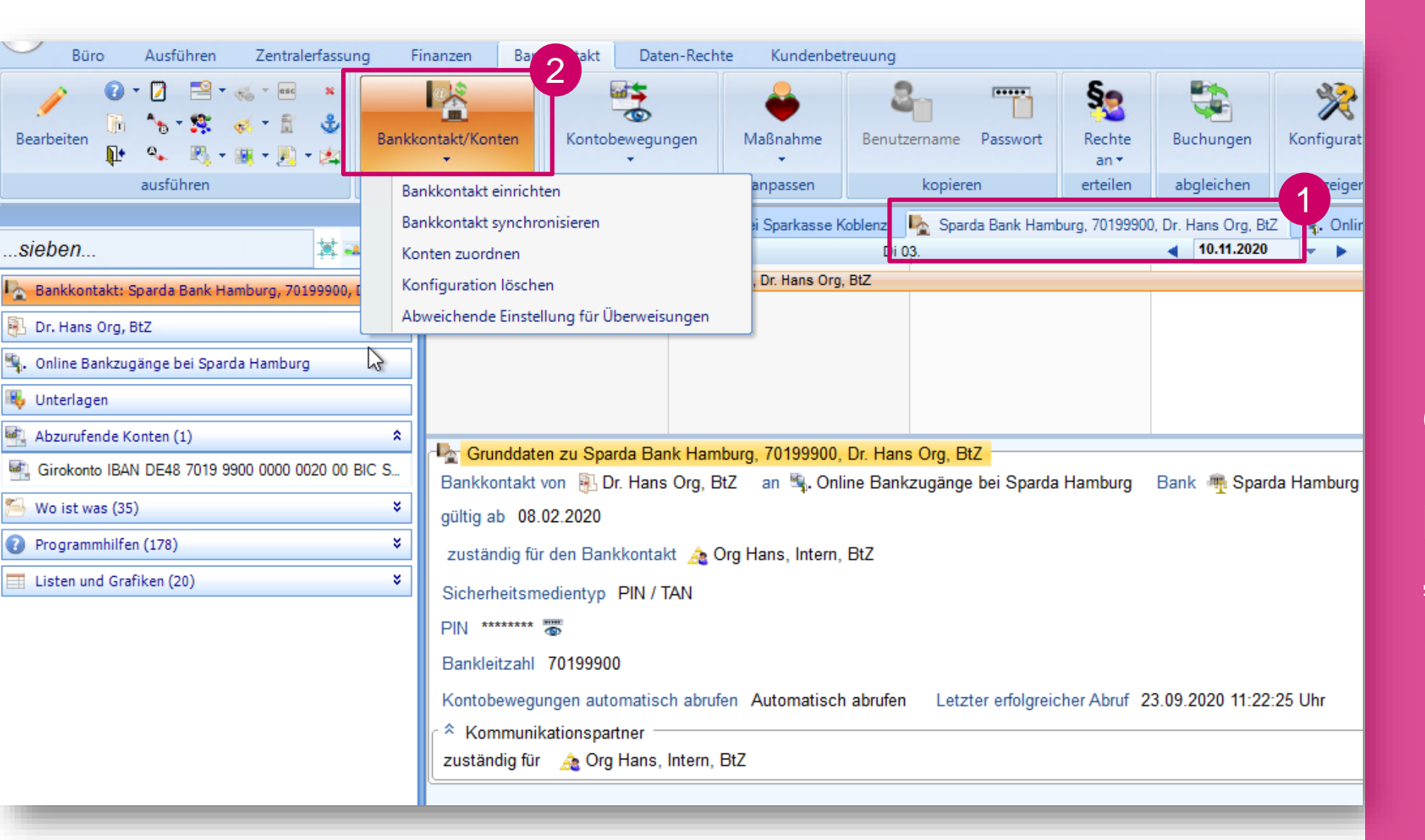

Um den Bankkontakt zu finden, sieben Sie in "Mein Büro" nach "Bankkontakt Sparda", das sollte ausreichen. Alternativ finden Sie den Bankkontakt über jedes Konto, welches mit dem Bankkontakt abgerufen wird. Öffnen Sie den Bankkontakt und klicken Sie auf "Bankkontakt / Konten einrichten"

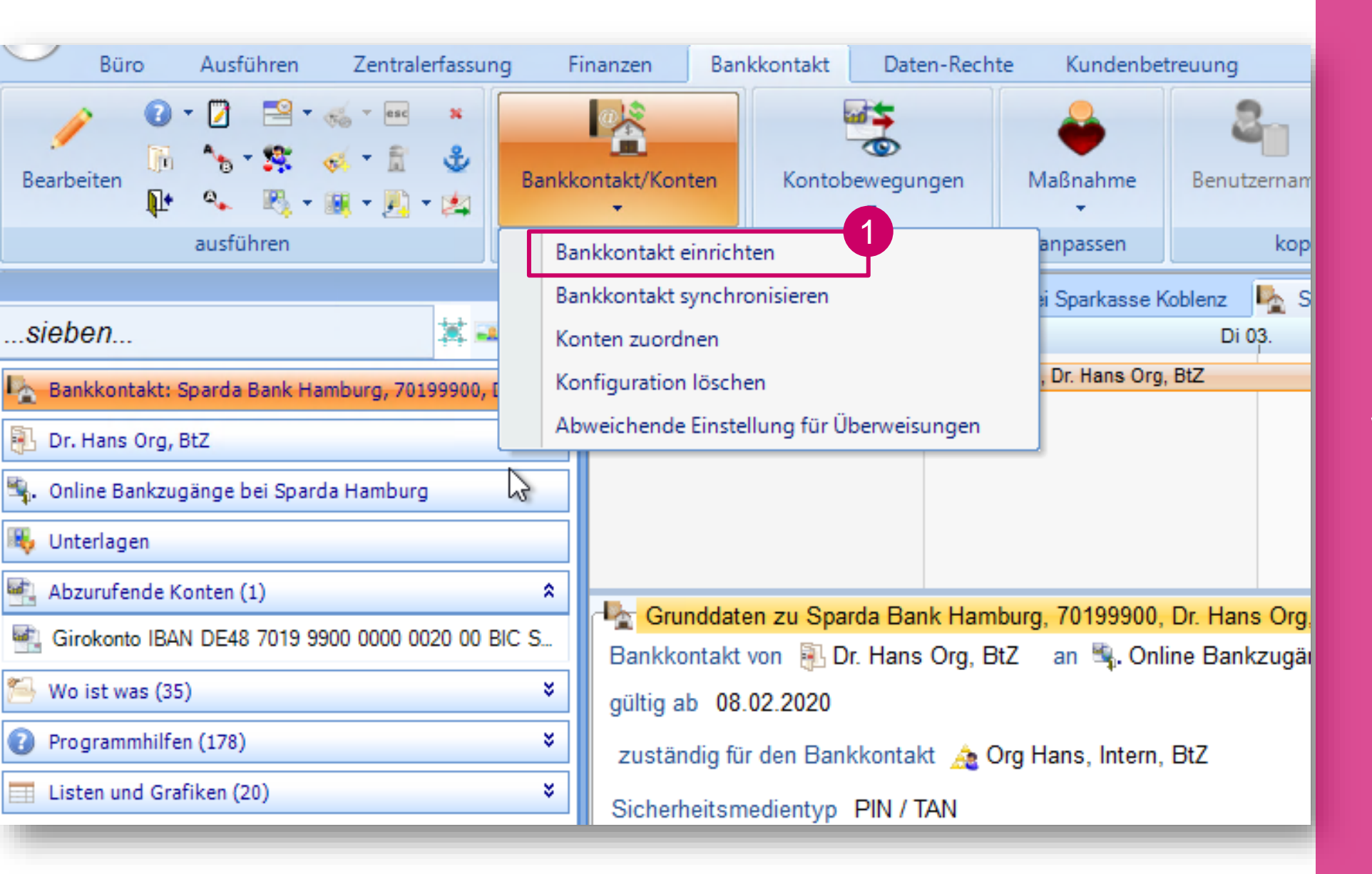

Wählen Sie im Rollbalken "Bankkontakt einrichten" aus

### 199900, Dr. Hans Org, BtZ 🖏 Online Bankzugänge bei Sparda Hamburg 🛛 Bank 🏘 Sparda Hamburg s, Intern, BtZ Bankkontakt existiert bereits omati Die Maßnahme enthält bereits einen Bankkontakt. Soll der bestehende Kontakt überschrieben werden? Nein Ja 2

#### Bestätigen Sie die Meldung mit "Ja" (!)

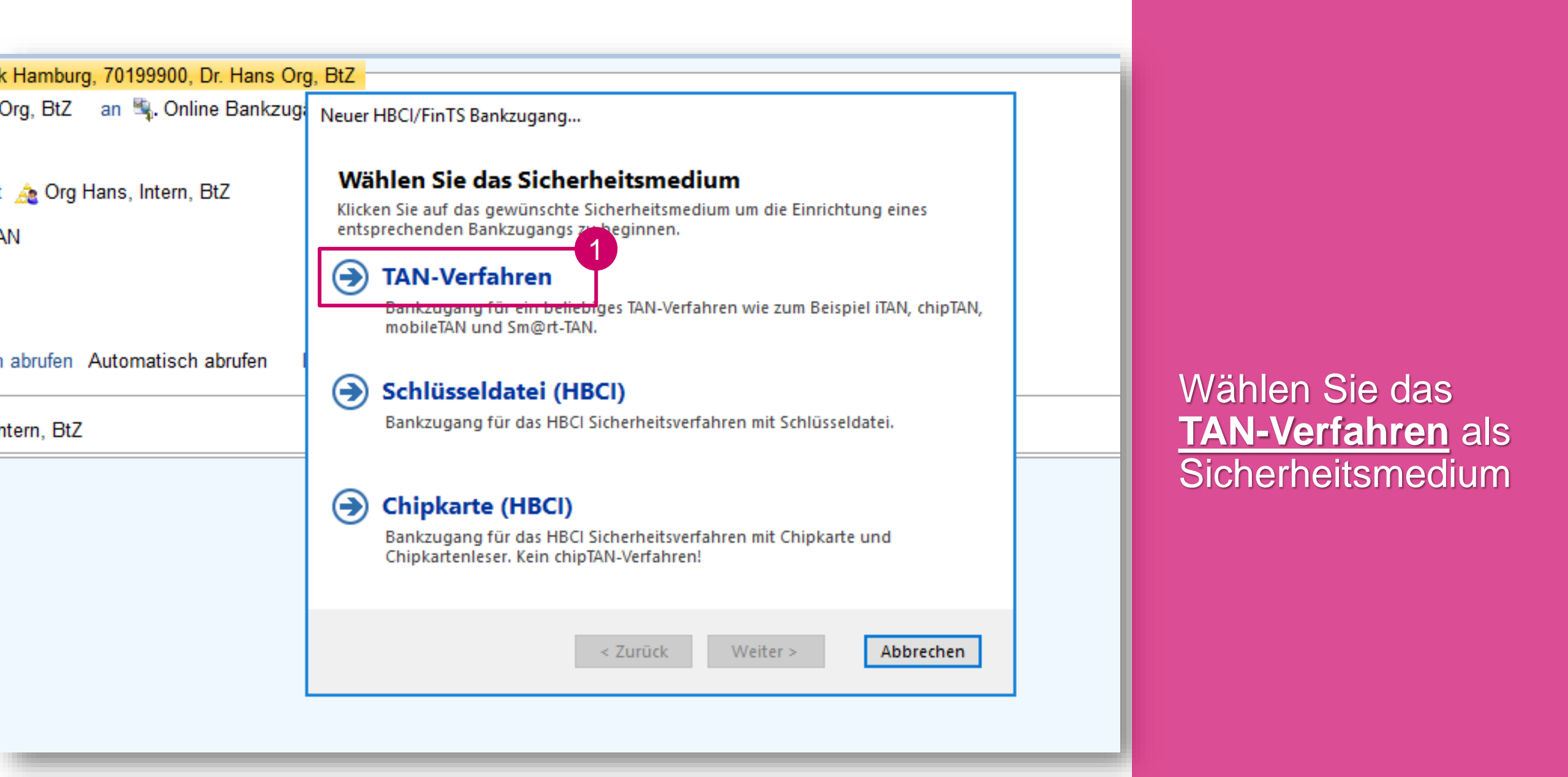

Bank Hamburg, 70199900, Dr. Hans Org, BtZ lans Org, BtZ 🛛 an 🔩 Online Bankzug Neuer HBCI/FinTS Bankzugang... Bankleitzahl ontakt 🚕 Org Hans, Intern, BtZ Geben Sie die Bankleitzahl des Kreditinstituts ein, für das der Bankzugang eingerichtet werden soll N / TAN Bankleitzahl 206 905 00 Sparda-Bank Hamburg atisch abrufen Automatisch abrufen Die Zugangsdaten zu dieser Bank wurden in der Datenbank gefunden. Für die weitere Einrichtung sind nur wenige zusätzliche Informationen erforderlich. 2 ans, Intern, BtZ Zugangsdaten im Expertenmodus selbst eingeben? 3 < Zurück Weiter > Abbrechen

Geben Sie die Bankleitzahl der Sparda-Bank Hamburg ein (20690500).

Setzen Sie anschließend das Häkchen bei "Zugangsdaten im Expertenmodus eingeben"

Klicken Sie auf "Weiter"

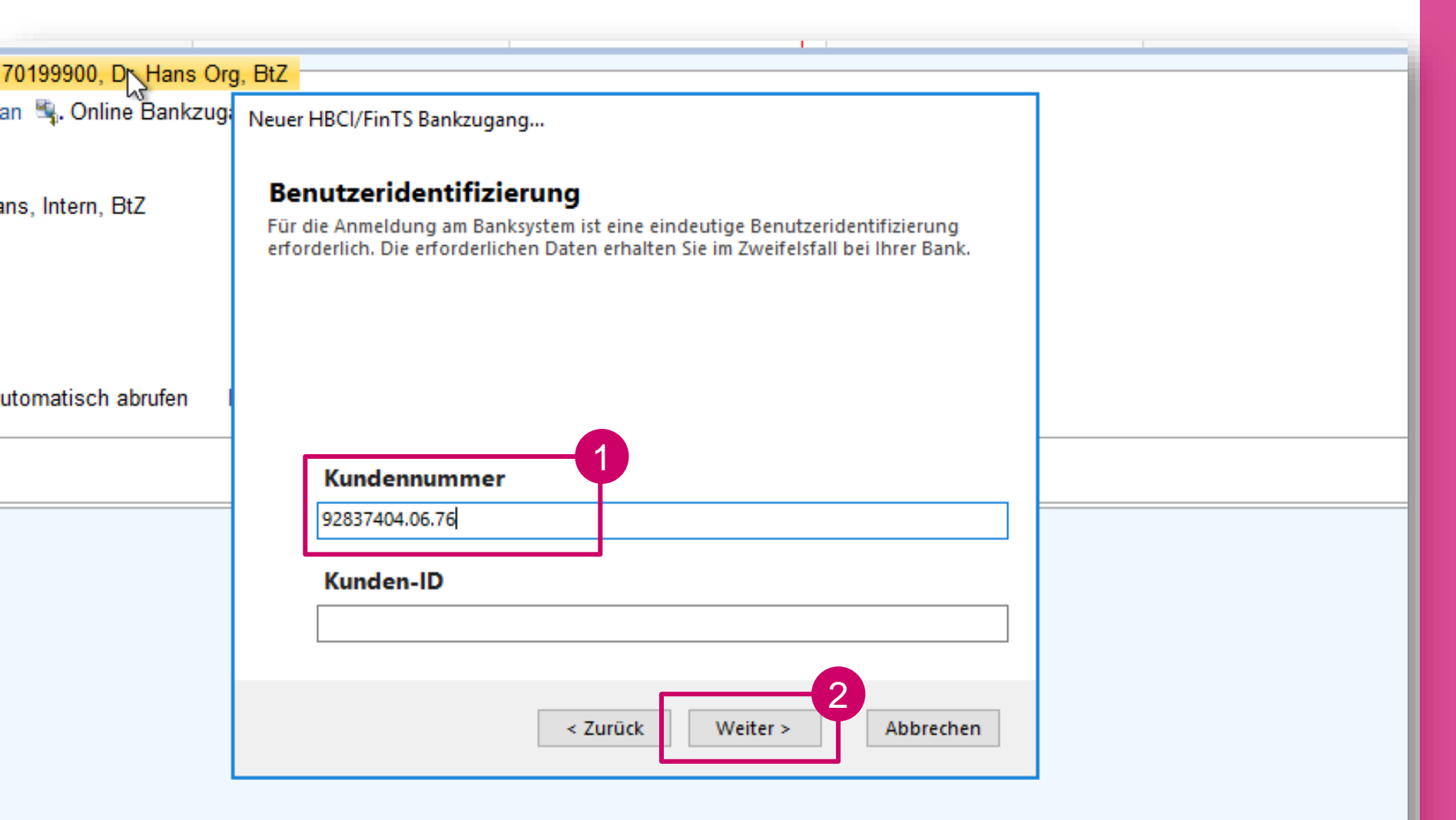

Die neuen Anmeldedaten sollten Ihnen durch die Bank zur Verfügung gestellt worden sein.

Geben Sie Ihre neue Kundennummer oder Ihren neuen Alias ein.

Klicken Sie auf "Weiter"

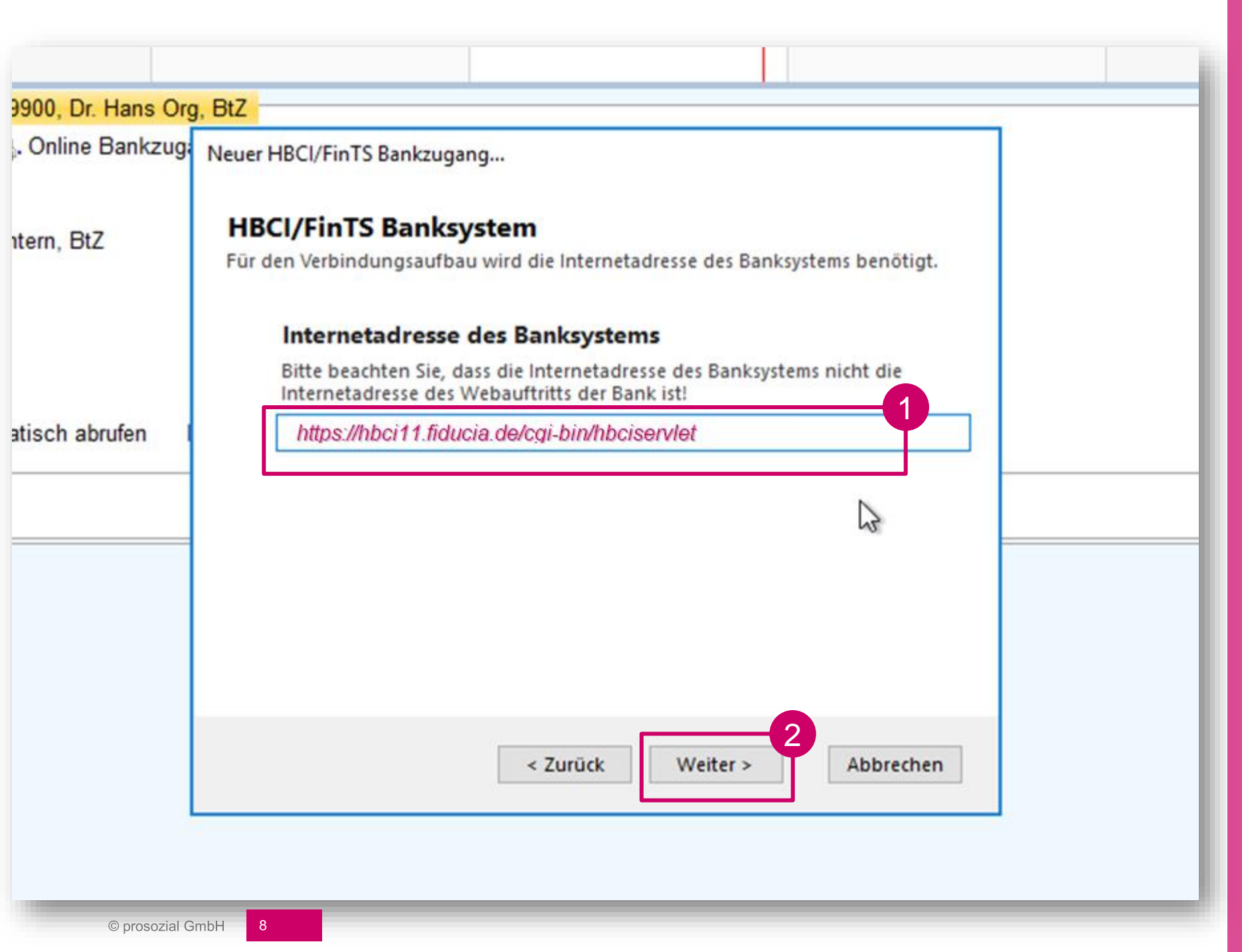

#### Geben Sie folgende Internetadresse ein:

https://hbci11.fiducia.de/c gi-bin/hbciservlet

Klicken Sie auf "Weiter"

| , Dr. Hans Org, BtZ |                                                                                                    |  |  |
|---------------------|----------------------------------------------------------------------------------------------------|--|--|
| line Bankzug        | Neuer HBCI/FinTS Bankzugang                                                                                                    |  |  |
| , BtZ               | HBCI/FinTS-Version und Sicherheitsprofil<br>Wählen Sie die gewünschte HBCI/FinTS-Version und (wenn erforderlich) das HBCI<br>Sicherheitsprofil. Übernehmen Sie im Zweifelsfall die Voreinstellung! |  |  |
|                     | HBCI/FinTS-Version des Banksystems                                                                                                    |  |  |
|                     | Wählen Sie die HBCI- oder FinTS-Version des Banksystems Ihres<br>Kreditinstituts.                                                                                                    |  |  |
| h abrufen           | FinTS 3.0 V                                                                                                    |  |  |
|                     | Starke Kundenauthentifizierung                                                                                                    |  |  |
|                     | Wählen Sie, ob eine starke Kundenauthentifizierung mit TAN gemäß PSD2<br>erforderlich ist.                                                                                                    |  |  |
|                     | Starke Kundenauthentifizierung erforderlich                                                                                                    |  |  |
|                     | < Zurück Weiter > 1 Abbrechen                                                                                                    |  |  |

Klicken Sie lediglich auf "Weiter"

| 00, Dr. Hans Org | , BtZ                                                                                                    |  |
|------------------|----------------------------------------------------------------------------------------------------|--|
| Online Bankzugå  | Neuer HBCI/FinTS Bankzugang                                                                                                    |  |
| ern, BtZ         | Bankzugang speichern<br>Der Bankzugang und das Sicherheitsmedium sind vollständig eingerichtet. Der<br>Bankzugang kann jetzt gespeichert werden. |  |
|                  | Bezeichnung des Bankzugangs                                                                                                    |  |
|                  | Geben Sie eine beliebige Bezeichnung an, unter der der Bankzugang<br>gespeichert werden soll.                                                    |  |
| sch abrufen 🛛 🛛  | Sparda-Bank Hamburg                                                                                                    |  |
|                  | Klicken Sie auf Fertig um den Bankzugang zu speichern und diesen<br>Assistenten zu beenden.<br>< Zurück Fertig Abbrechen                         |  |

Klicken Sie lediglich auf "Fertig"

Was nun folgt, können wir nur noch mit Worten beschreiben, da wir über keinen echten Bankkontakt zur Sparda-Bank Hamburg verfügen.

Im Folgenden werden Sie aufgefordert, Ihre **neue PIN einzugeben**. Dies sollte anhand der Angaben der Sparda-Bank 6stellig sein.

Sehr wahrscheinlich werden Sie aufgefordert, Ihr **bevorzugtes TAN-Verfahren** (pushTAN, photoTAN, ...) anzugeben. Bitte beachten Sie, dass sich die Namen der Verfahren eventuell geändert haben, das Verfahren aber vermutlich gleich geblieben ist.

Wenn danach das Fenster "Konten zuordnen" erscheint, dann stellen Sie alle angezeigten Konten (sofern gewünscht) auf "Abrufen" und klicken Sie anschließend auf "Konten zuordnen".

Eventuell werden Sie nun zur Eingabe einer oder mehrerer TANs aufgefordert, um den Kontenabruf durchzuführen.

Danach ist die Aktualisierung abgeschlossen.

Bitte denken Sie noch daran, etwaige weitere (alte) Bankkontakte, die Sie nun aufgrund des Sammelzugangs nicht mehr benötigen, zu beenden.

Beendigung der Einrichtung

# Vielen Dank.

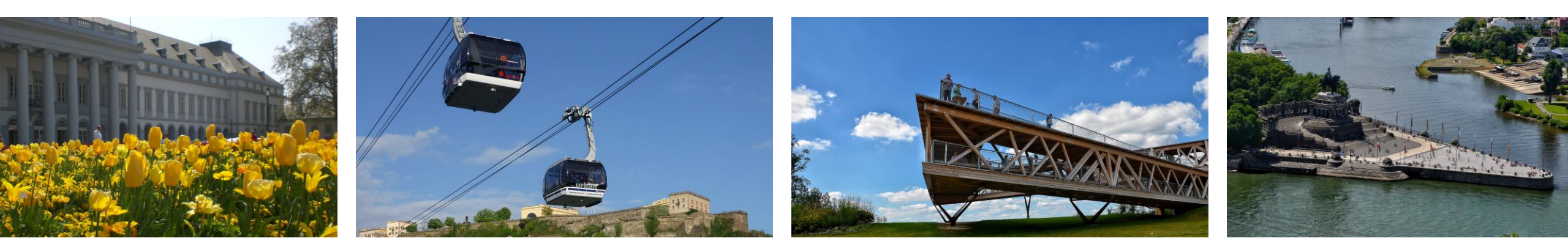

© Alle Rechte vorbehalten prosozial GmbH 2020. Mit dem Copyright zeigen wir an, dass prosozial die Urheberrechte und wirtschaftlichen Nutzungsrechte für von prosozial erstellte Texte, Bilder, Filme, PDF sowie alle weiteren Medien beansprucht. Es handelt sich, wenn dieses Zeichen erscheint, um urheberrechtlich geschützte Werke. Änderungen, Löschungen bzw. Ergänzungen sind unseren Kunden im Rahmen des Servicevertrages für eigene Zwecke erlaubt, fallen aber unter die Verantwortung des jeweiligen Autors und sind als solche zu kennzeichnen. Eine Gewähr für die Richtigkeit, Angemessenheit usw. des geänderten Mediums als Ganzem sowie aller einzelnen Änderungen übernimmt prosozial nicht.

Bildquellenangaben: fotolia.com; pixabay.com; prosozial GmbH

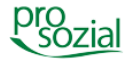

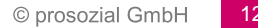